# OCTOPUSでDockerを使ってみた

### TensorFlow・PyTorchによる画像分類モデルの実行

岡山理科大学 情報理工学部 Lee Chonho 2021.12.13

Zoomミーティング <u>https://zoom.us/j/99993623088?pwd=dGNkcndXRVZROUo5S3JxNUJvdGEyQT09</u> ミーティングID: 999 9362 3088、パスコード: 550902

### 様々な応用・アプリケーション

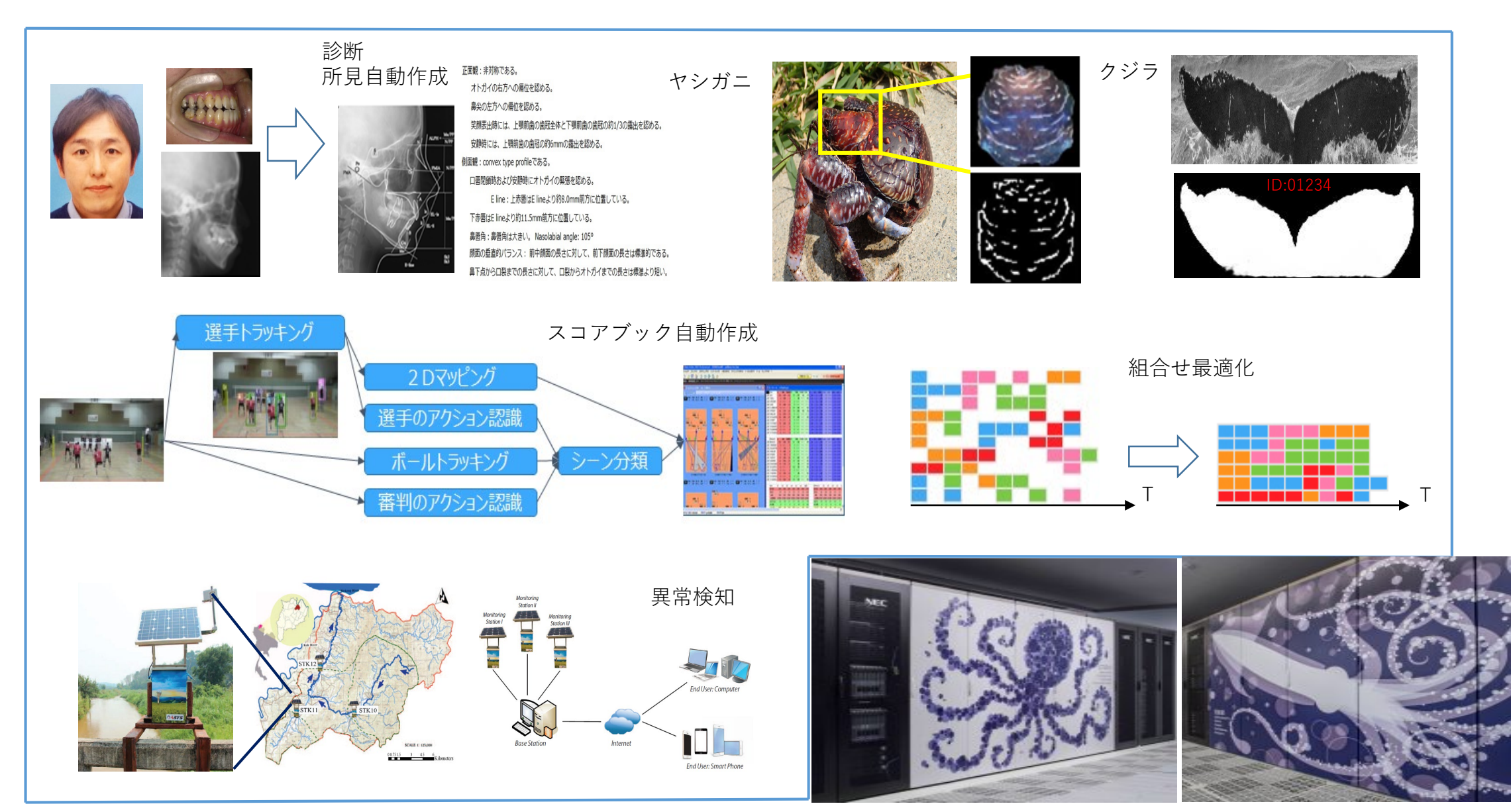

### Dockerを利用するメリット

- TensorFlowのバージョン
  - Python
  - cuDNN
  - CUDA
    - GPUドライバのバージョン
- 上記バージョン互換性を考慮して事前に作成したDockerコンテナを利用
  - ・ 動くことが保証されている
  - •環境構築の時間を節約

| Version               | Python version | Compiler  | Build tools  | cuDNN | CUDA |  |
|-----------------------|----------------|-----------|--------------|-------|------|--|
| tensorflow-2.3.0      | 3.5-3.8        | GCC 7.3.1 | Bazel 3.1.0  | 7.6   | 10.1 |  |
| tensorflow-2.2.0      | 3.5-3.8        | GCC 7.3.1 | Bazel 2.0.0  | 7.6   | 10.1 |  |
| tensorflow-2.1.0      | 2.7, 3.5-3.7   | GCC 7.3.1 | Bazel 0.27.1 | 7.6   | 10.1 |  |
| tensorflow-2.0.0      | 2.7, 3.3-3.7   | GCC 7.3.1 | Bazel 0.26.1 | 7.4   | 10.0 |  |
| tensorflow_gpu-1.15.0 | 2.7, 3.3-3.7   | GCC 7.3.1 | Bazel 0.26.1 | 7.4   | 10.0 |  |
| tensorflow_gpu-1.14.0 | 2.7, 3.3-3.7   | GCC 4.8   | Bazel 0.24.1 | 7.4   | 10.0 |  |
| tensorflow_gpu-1.13.1 | 2.7, 3.3-3.7   | GCC 4.8   | Bazel 0.19.2 | 7.4   | 10.0 |  |
| tensorflow_gpu-1.12.0 | 2.7, 3.3-3.6   | GCC 4.8   | Bazel 0.15.0 | 7     | 9    |  |
| tensorflow_gpu-1.11.0 | 2.7, 3.3-3.6   | GCC 4.8   | Bazel 0.15.0 | 7     | 9    |  |
| tensorflow_gpu-1.10.0 | 2.7, 3.3-3.6   | GCC 4.8   | Bazel 0.15.0 | 7     | 9    |  |
| tensorflow_gpu-1.9.0  | 2.7, 3.3-3.6   | GCC 4.8   | Bazel 0.11.0 | 7     | 9    |  |
| tensorflow_gpu-1.8.0  | 2.7, 3.3-3.6   | GCC 4.8   | Bazel 0.10.0 | 7     | 9    |  |
| tensorflow_gpu-1.7.0  | 2.7, 3.3-3.6   | GCC 4.8   | Bazel 0.9.0  | 7     | 9    |  |

| CUDA Toolkit         | Linux x86_64 Driver Version |                    |           |
|----------------------|-----------------------------|--------------------|-----------|
| CUDA 11.0 (11.0.171) | >= 450.36.06                | CUDA 11.4          | >=450.80  |
| CUDA 10.2 (10.2.89)  | >= 440.33                   | CUDA 11.3          | >=450.80. |
| CUDA 10.1 (10.1.105) | >= 418.39                   | CUDA 11.2          | >=450.80. |
| CUDA 10.0 (10.0.130) | >= 410.48                   | CUDA 11.1 (11.1.0) | >=450.80. |
| CUDA 9.2 (9.2.88)    | >= 396.26                   | CUDA 11.0 (11.0.3) | >=450.36. |
| CUDA 9.1 (9.1.85)    | >= 390.46                   |                    | -         |
| CUDA 9.0 (9.0.76)    | >= 384.81                   |                    |           |

### Dockerを利用するメリット

### PyTorchのバージョン

- Python
- CUDA
- torchvision
- torchaudio

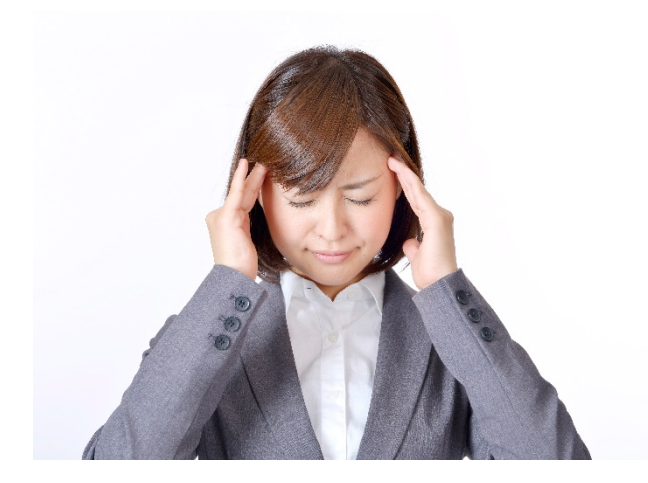

#### # CUDA 11.1

pip install torch==1.8.0+cu111 torchvision==0.9.0+cu111 torchaudio==0.8.0

# CUDA 10.2
pip install torch==1.8.0 torchvision==0.9.0 torchaudio==0.8.0

# CUDA 11.0
pip install torch==1.7.1+cu110 torchvision==0.8.2+cu110 torchaudio==0.7.2

# CUDA 10.2
pip install torch==1.7.1 torchvision==0.8.2 torchaudio==0.7.2

# CUDA 10.1
pip install torch==1.7.1+cu101 torchvision==0.8.2+cu101 torchaudio==0.7.2

# CUDA 9.2
pip install torch==1.7.1+cu92 torchvision==0.8.2+cu92 torchaudio==0.7.2

### 現在OCTOPUSで利用可能なDockerコンテナの確認

#### \$ qstat --template -l

| [Container Template]                                           |         |                                                                                            |                                    |                              |                      |                              |                                              |                                                                 |
|----------------------------------------------------------------|---------|--------------------------------------------------------------------------------------------|------------------------------------|------------------------------|----------------------|------------------------------|----------------------------------------------|-----------------------------------------------------------------|
| =<br>Template                                                  | L<br>_  | Image                                                                                      | CPU                                | Memory                       | GPU                  | Custor                       | n Com                                        | ment                                                            |
| tensorflow-2.7<br>tensorflow-1.1<br>pytorch-1.4<br>pytorch-0.4 | 7<br>L4 | <ul> <li>oct-tensor</li> <li>oct-tensor</li> <li>oct-pytorc</li> <li>oct-pytorc</li> </ul> | flow-2<br>flow-1<br>h-1.4<br>h-0.4 | 2.7-gpu<br>1.14-gpu<br>:py36 | 10<br>10<br>10<br>10 | 16GB<br>16GB<br>16GB<br>16GB | 4 (none)<br>4 (none)<br>4 (none)<br>4 (none) | TensorFlow 2.7<br>TensorFlow 1.14<br>PyTorch 1.4<br>PyTorch 0.4 |

事前準備:ハンズオン用サンプルのコピー

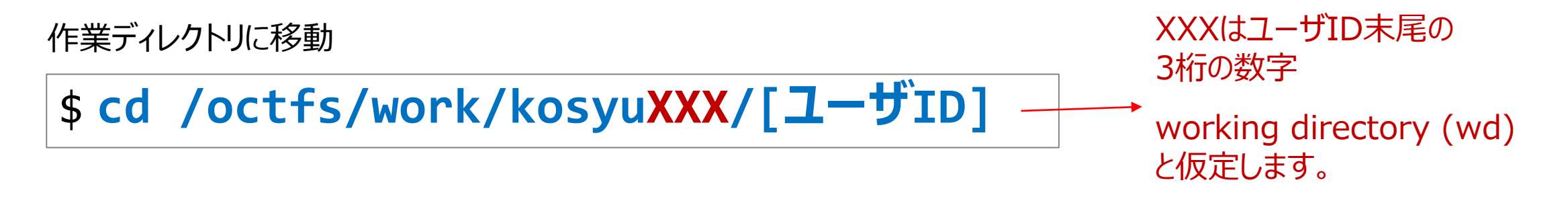

事前準備:ハンズオン用サンプルのコピー

作業ディレクトリに移動 **\$ cd /octfs/work/kosyuXXX/[ユーザID]**Statement of the statement of the statement of t

WDにサンプルデータをコピー (ピリオドも忘れずに)

\$ cp -r /octfs/apl/kosyu/20211213\_docker .

```
[wd]/20211213_docker p
| ---- tensorflow-sample p
| ---- datasets/
| ---- job-mlp.sh
| ---- job-cnn.sh
| ---- job-resnet.sh
| ---- tf-mlp.py
| ---- tf-cnn.py
| ---- tf-resnet-predict.py
```

pytorch-sample

- |--- datasets/ |--- datasets.py
- |--- job-cnn.sh
- |--- pt-cnn.py

### ジョブスクリプトについて

ソースコード・スクリプト・モジュールを計算機で実行するには、ジョブ要求用のシェルスクリプトファイル(ジョブスクリプトファイル)を作成して、スケジューラに投入します。

http://www.hpc.cmc.osaka-u.ac.jp/system/manual/octopus-use/jobscript/

### ジョブスクリプトについて

ソースコード・スクリプト・モジュールを計算機で実行するには、ジョブ要求用のシェルスクリプトファイル(ジョブスクリプトファイル)を作成して、スケジューラに投入します。

http://www.hpc.cmc.osaka-u.ac.jp/system/manual/octopus-use/jobscript/

ジョブスクリプトの例 (job.sh)

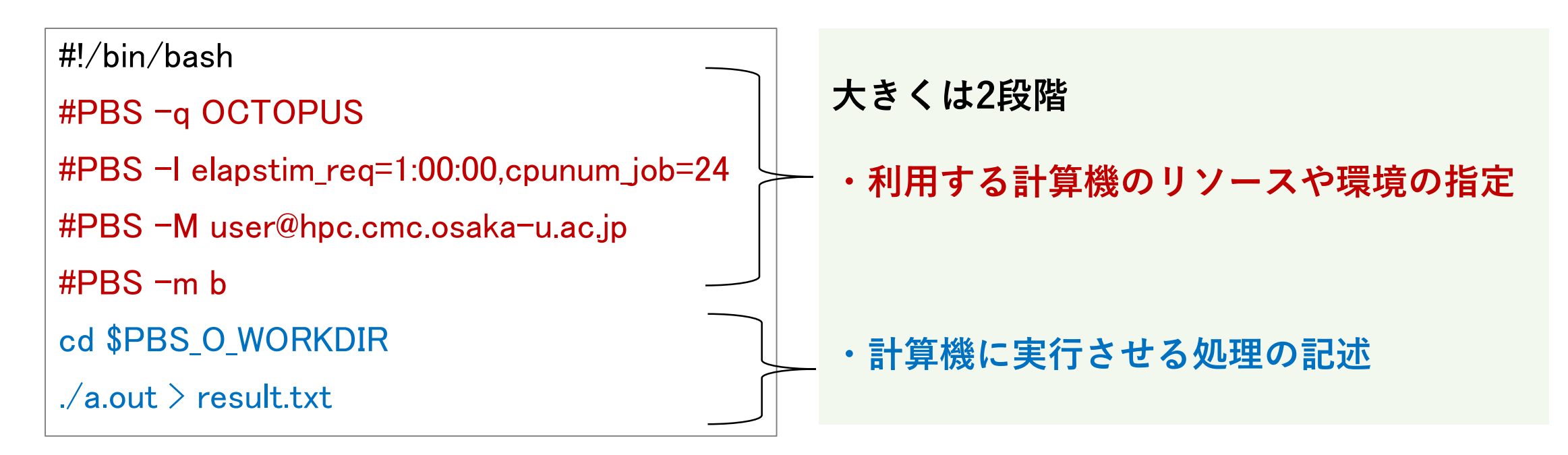

### ジョブスクリプトについて

ソースコード・スクリプト・モジュールを計算機で実行するには、ジョブ要求用のシェルスクリプトファイル(ジョブスクリプトファイル)を作成して、スケジューラに投入します。

http://www.hpc.cmc.osaka-u.ac.jp/system/manual/octopus-use/jobscript/

ジョブスクリプトの例 (job.sh)

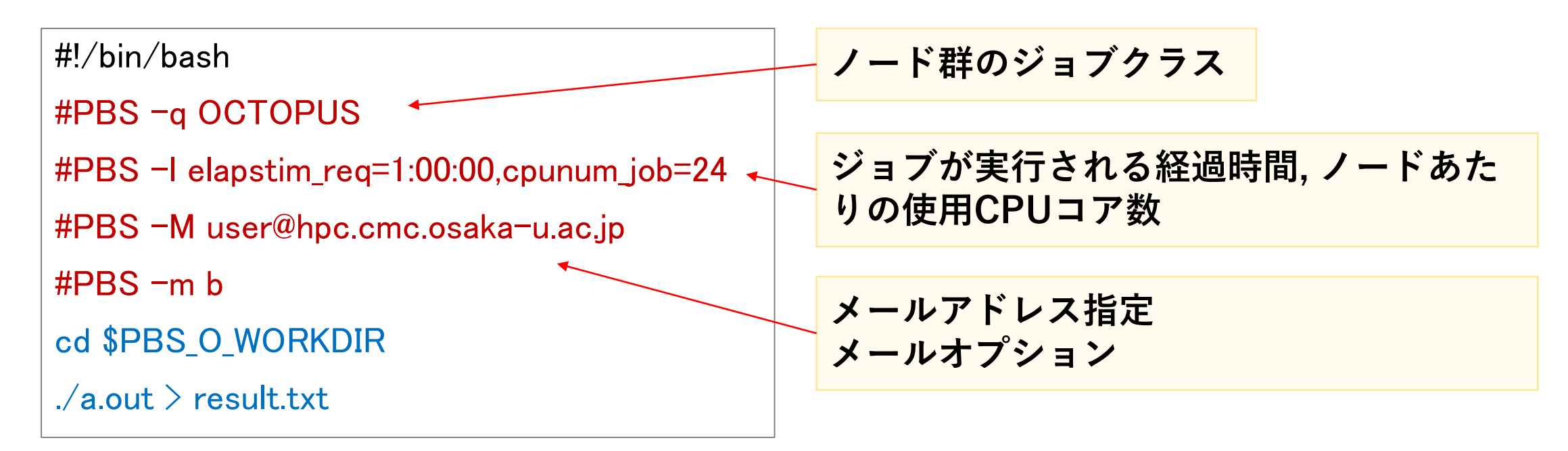

### S1 TensorFlow:MLPサンプルの概要

\$ cd 20211213\_docker/tensorflow-sample

Dataset: MNIST – 手書き文字画像

Task:画像に書かれた数字の分類

Model : Multi-Layer Perceptron (MLP)

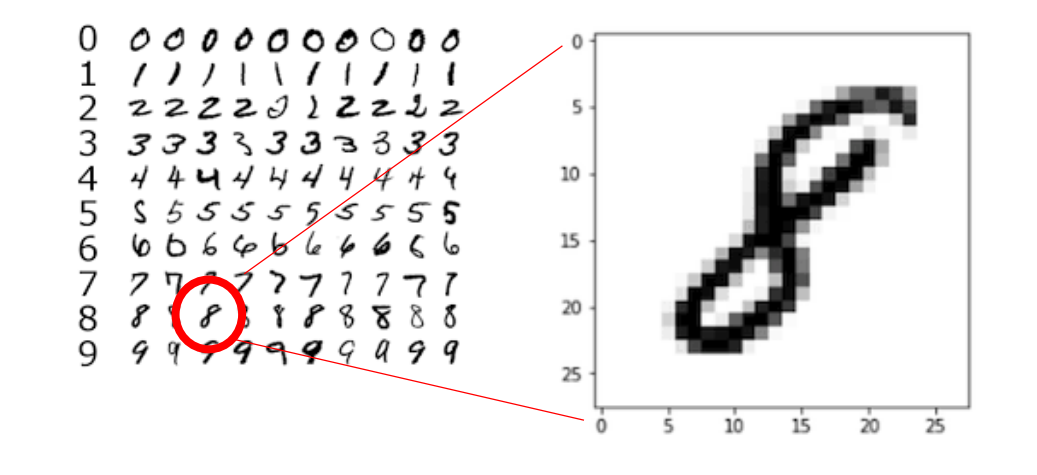

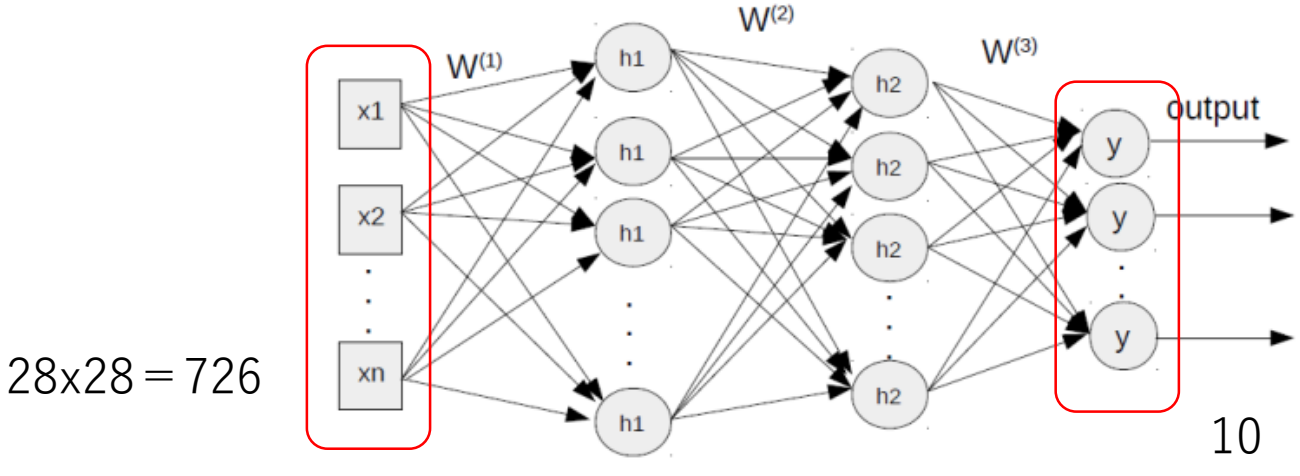

### <u>s1</u> TensorFlow:学習・推論コードの概要

### tf-mlp.py

- ① データセット読み込み
- ② モデルの構築
- ③ モデルのコンパイル
- ④ 学習開始
- ⑤ モデルの評価
- ⑥ モデルの保存と読み込み
- ⑦ テストデータを用いて分類

```
num_classes = 10
```

```
model = tf.keras.models.Sequential()
```

```
model.add( tf.keras.layers.Dropout(0.2) )
```

### s1 TensorFlow:学習・推論コードの概要

tf-mlp.py

- ① データセット読み込み
- ② モデルの構築
- ③ モデルのコンパイル
- ④ 学習開始
- ⑤ モデルの評価
- ⑥ モデルの保存と読み込み
- ⑦ テストデータを用いて分類

```
model.compile(
    optimizer='Adam',
    loss='sparse_categorical_crossentropy',
    metrics=['accuracy'])
```

ラベル (y\_train, y\_test) をone-hot-vectorとして扱う場合は、"categorical\_crossentropy"

### s1 TensorFlow:学習・推論コードの概要

### tf-mlp.py

- ① データセット読み込み
- ② モデルの構築
- ③ モデルのコンパイル
- ④ 学習開始
- ⑤ モデルの評価
- ⑥ モデルの保存と読み込み
- ⑦ テストデータを用いて分類

旧バージョンで使われていた保存方法

```
※tf-1.14, tf-2.7用のコンテナを用意してるので
意図的に旧バージョン用のサンプルにします。
```

# 保存 model\_filename = 'mymodel\_mlp.h5' model.save(model\_filename)

# 読み込み

model = tf.keras.models.load\_model(model\_filename)

TensorFlow:ジョブスクリプト **S1** 

ジョブスクリプト

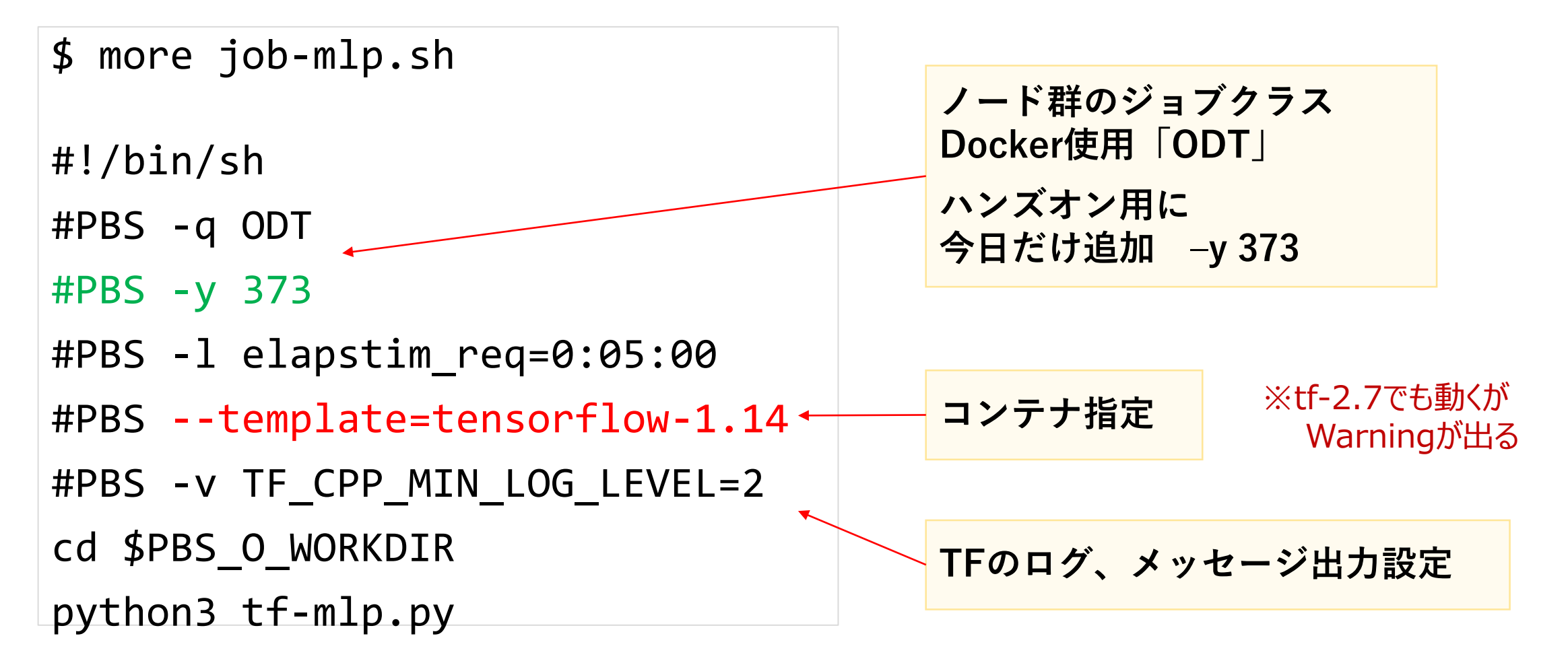

**S1** 

### TensorFlow:サンプル実行

\$ qsub job-mlp.sh

Request 127803.oct submitted to queue: ODT

ジョブをスケジューラーへ投入

http://www.hpc.cmc.osaka-u.ac.jp/system/manual/scheduler/

**S1** 

### TensorFlow:サンプル実行

\$ qsub job-mlp.sh
Request 127803.oct submitted to queue: ODT

ジョブをスケジューラーへ投入

|            | リクエストの状能を表示                                                |      |  |  |  |  |  |
|------------|------------------------------------------------------------|------|--|--|--|--|--|
| \$ qstat   | リノエストの1人思とない                                               |      |  |  |  |  |  |
| RequestID  | ReqName UserName Queue Pri STT S Memory CPU Elapse R H M   | Jobs |  |  |  |  |  |
| 127796.oct | job-mlp. w6a010 ODT 0 QUE - 0.00B 0.00 0 Y Y Y             | 1    |  |  |  |  |  |
| \$ sstat   | リクエストのスケジュール状態を表示                                          |      |  |  |  |  |  |
| RequestID  | ReqName UserName Queue Pri STT PlannedStartTime            |      |  |  |  |  |  |
| 127796.oct | job-mlp. w6a010 ODT 0.5002/ 0.5002 ASG 2021-12-08 15:33:59 |      |  |  |  |  |  |

http://www.hpc.cmc.osaka-u.ac.jp/system/manual/scheduler/

**S1** 

### TensorFlow:実行結果の確認

\$ sstat
Request does not exist on JobManipulator

またはジョブスクリプトに #PBS -m e を追記しておいて、終了時にメールを受け取る

\$ ls -1

job-mlp.sh.o[U/DIZLID]
job-mlp.sh.e[U/DIZLID]

o:標準出力とe:エラー出力が生成されます。 #PBS -o [ファイル名] #PBS -e [ファイル名] でファイル名を指定もできます。

今回のサンプルでは

mymodel\_mlp.h5 ファイルが生成されており、学習済みモデルの情報が保存されます。

実際には、モデル学習以外の<u>前処理</u>「データセットの準備」、そして、<u>後処理</u>「⑥学習済み モデルを読み込んで、⑦テストする」を分けて、それぞれのジョブスクリプトを別途用意して、 計算機を利用することをお勧めします。

### S2 TensorFlow: CNNサンプルの概要

#### \$ cd 20211213\_docker/tensorflow-sample

Dataset: Cifar10 (一般物体画像)

Task:画像に写った物体の分類

Model : Convolutional Neural Network

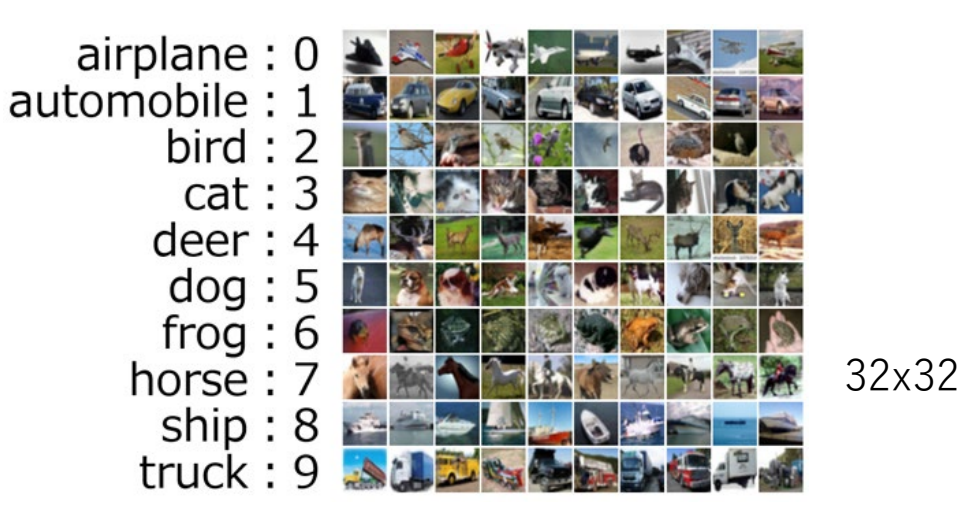

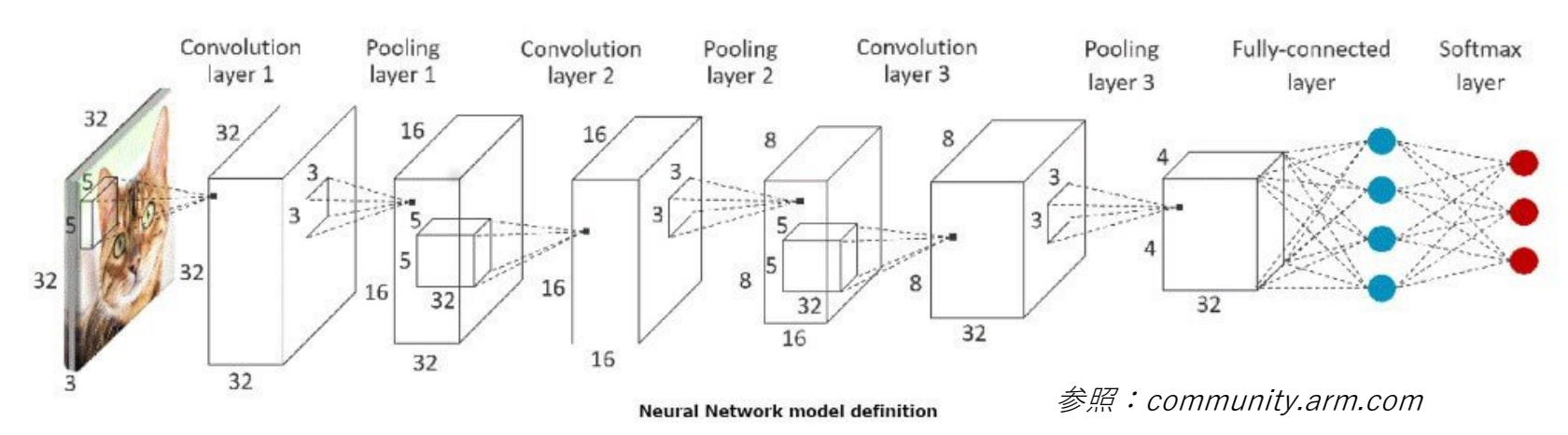

## S2 TensorFlow: CNNサンプルコードの概要

tf-cnn.py

- ① データセット読み込み
- ② モデルの構築
- ③ モデルのコンパイル
- ④ 学習開始
- ⑤ モデルの評価
- ⑥ モデルの保存

model = tf.keras.models.Sequential()

```
model.add( tf.keras.layers.Flatten() )
```

```
model.add( tf.keras.layers.Dropout(0.2) )
```

### S2 TensorFlow: CNNサンプルコードの概要

tf-cnn.py

- ① データセット読み込み
- ② モデルの構築
- ③ モデルのコンパイル
- ④ 学習開始
- ⑤ モデルの評価
- ⑥ モデルの保存

SavedModel形式 ※フォルダ名を指定 # 保存 model\_filename = 'mymodel\_cnn' model.save(model\_filename) # 読み込み model = tf.keras.models.load\_model(model\_filename)

### S2 TensorFlow: CNNサンプル用のジョブスクリプト

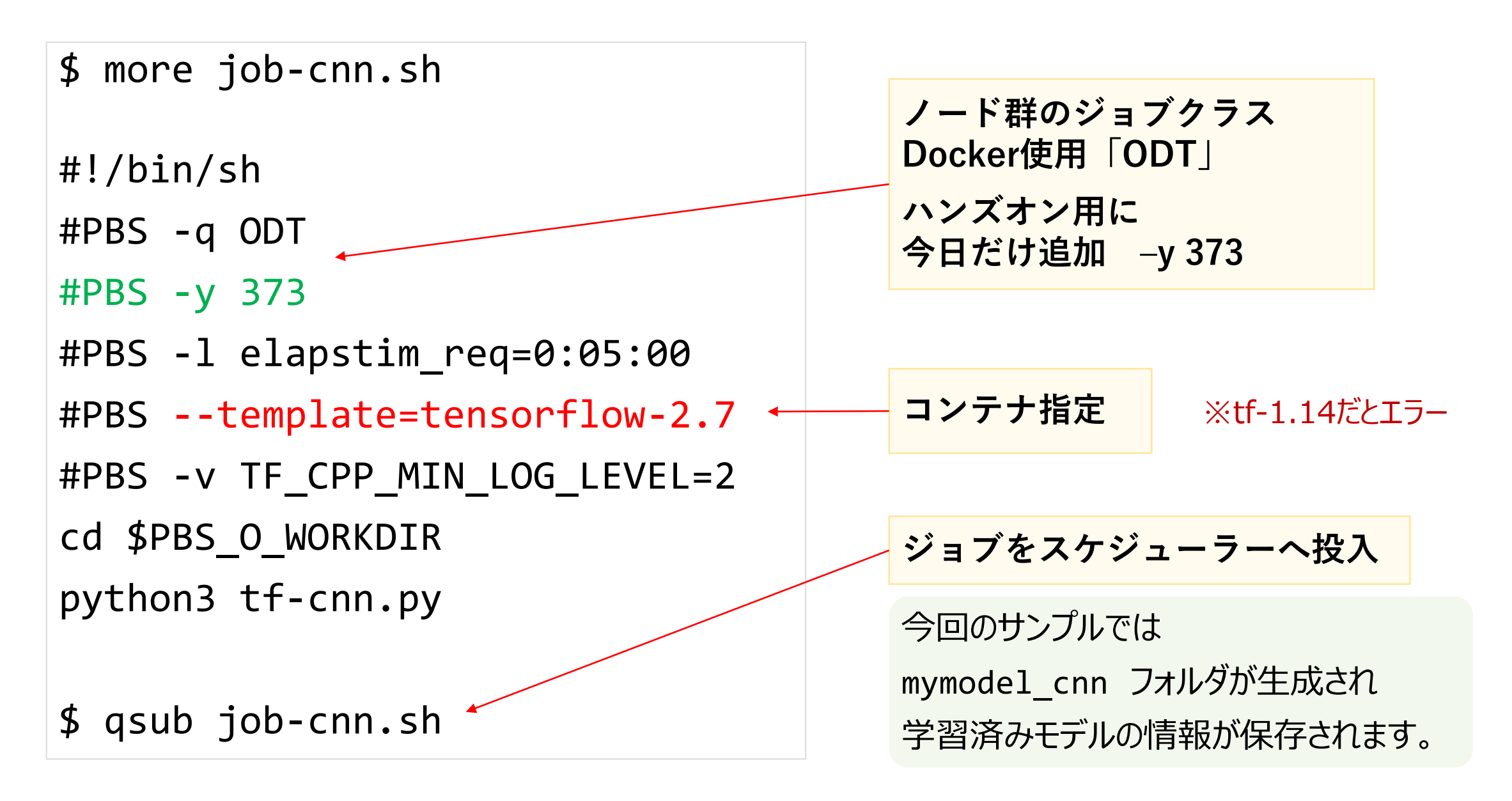

### <sup>s3</sup> TensorFlow:学習済みモデルを用いて推論

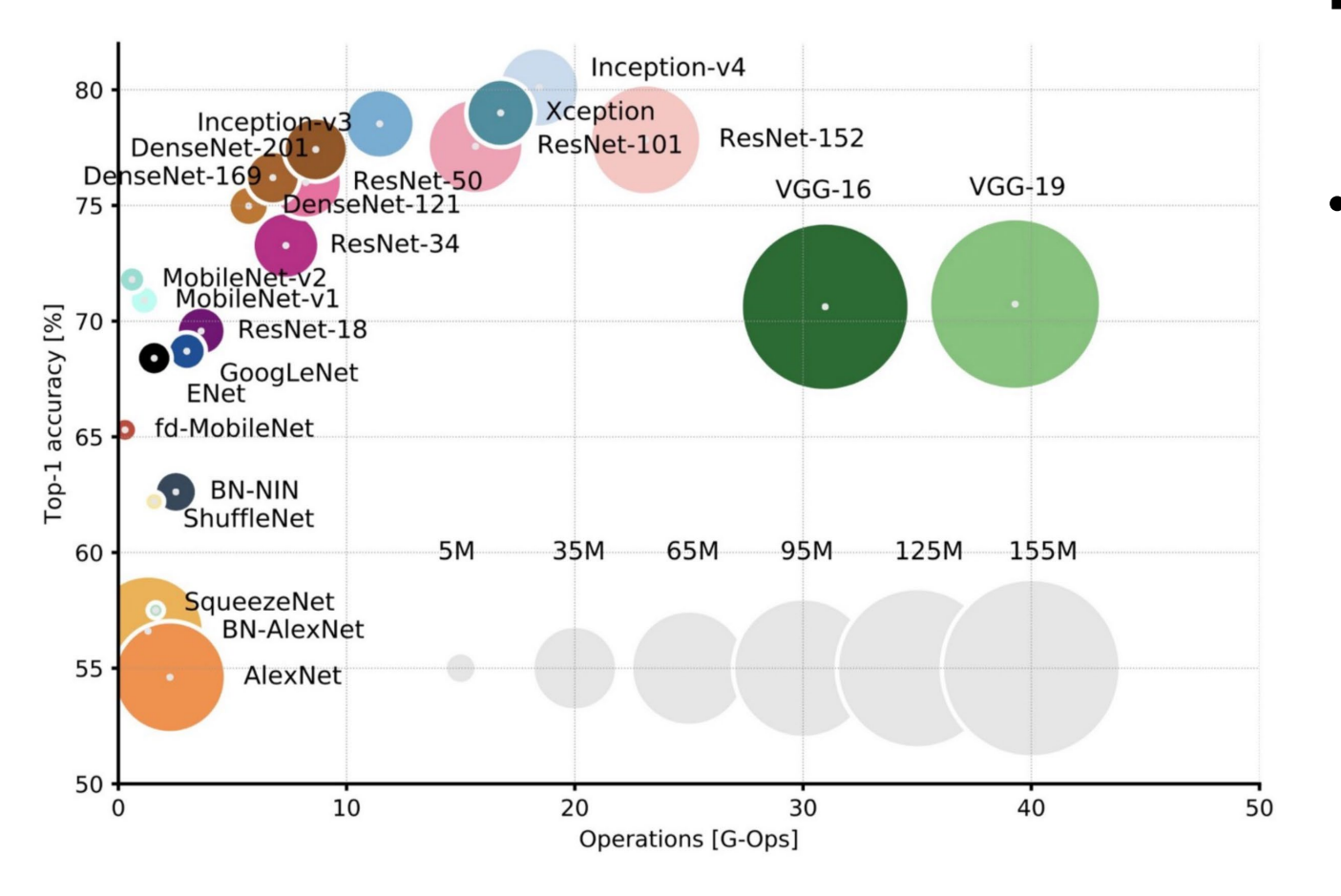

Alfred Canziani, Analysis of deep neural networks (2018)

#### ResNet50モデルで画像分類

(https://www.tensorflow.org/api\_docs /python/tf/keras/applications)

- 事前にimagenetデータセットを学習させた「学習済みモデル」を配布しています。
  - 1400万枚以上もある大規模な、「カラー写 真」の教師ラベル(1000クラス)付き画像データ ベース

tf-resnet-predict.py

job-resnet.sh

dataset/

resnet50\_weights\_\*.h5
imagenet\_class\_index.json
test-images/

### <sup>s3</sup> TensorFlow:学習済みモデルを用いて推論

\$ mkdir ~/.keras/models

\$ cp dataset/\*.h5 ~/.keras/models/

※自動でダウンロードされますが、ネットがつな がっていないので手動で保存します。

### <sup>s3</sup> TensorFlow:学習済みモデルを用いて推論

```
$ mkdir ~/.keras/models
```

```
$ cp dataset/*.h5 ~/.keras/models/
```

※自動でダウンロードされますが、ネットがつな がっていないので手動で保存します。

```
$ more tf-resnet-predict.py
```

```
# 読み込み
model = tensorflow.keras.models.<mark>ResNet50</mark>(weights="imagenet")
preds = model.predict(test_images)
```

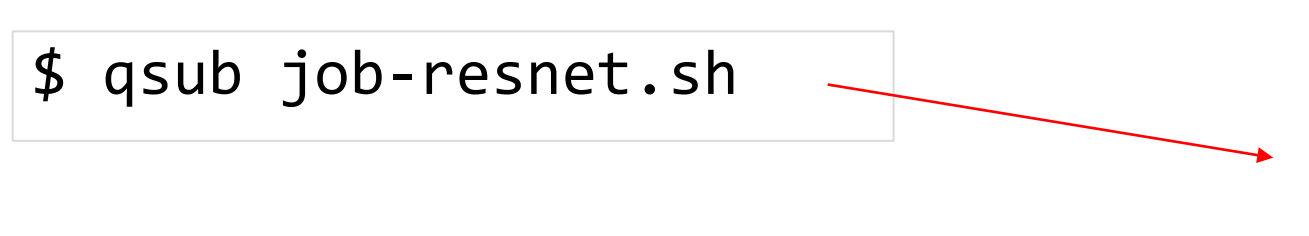

```
今回のサンプルでは
5枚のテスト画像を分類した結果をCSV
ファイルに書き込んでいます。
results.csvが生成されます。
```

PyTorch:サンプルの概要 **S4** 

\$ cd 20211213\_docker/pytorch-sample

Dataset:自前で集めた犬と猫の画像

Task: 犬と猫の分類

Model : CNN

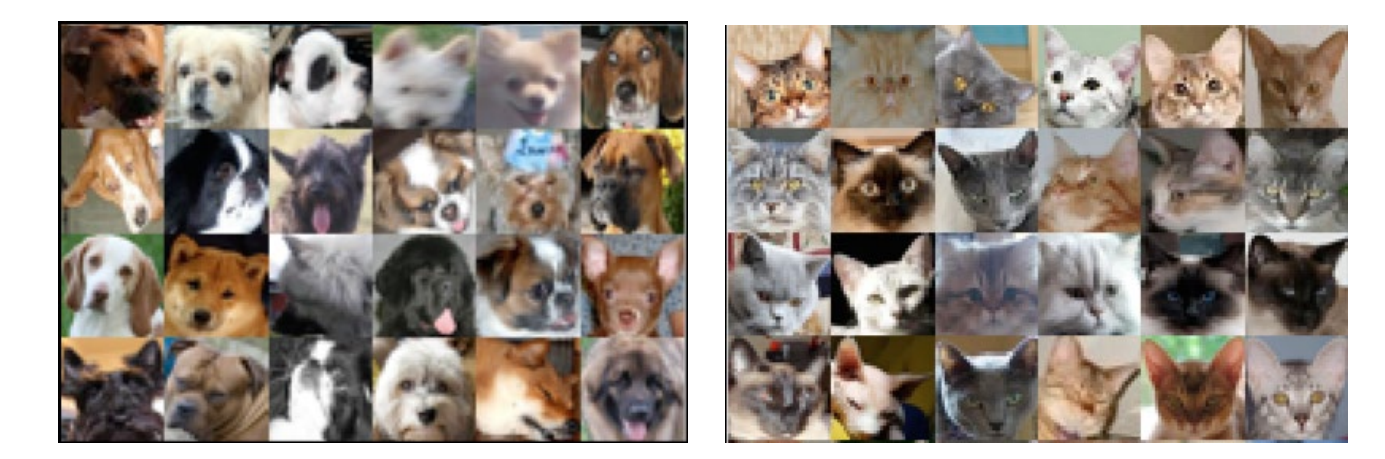

datasets |--- train |--- dogs |--- cats |--- validation |--- dogs |--- cats 256x256

### S4 PyTorch: CNNサンプル用のジョブスクリプト

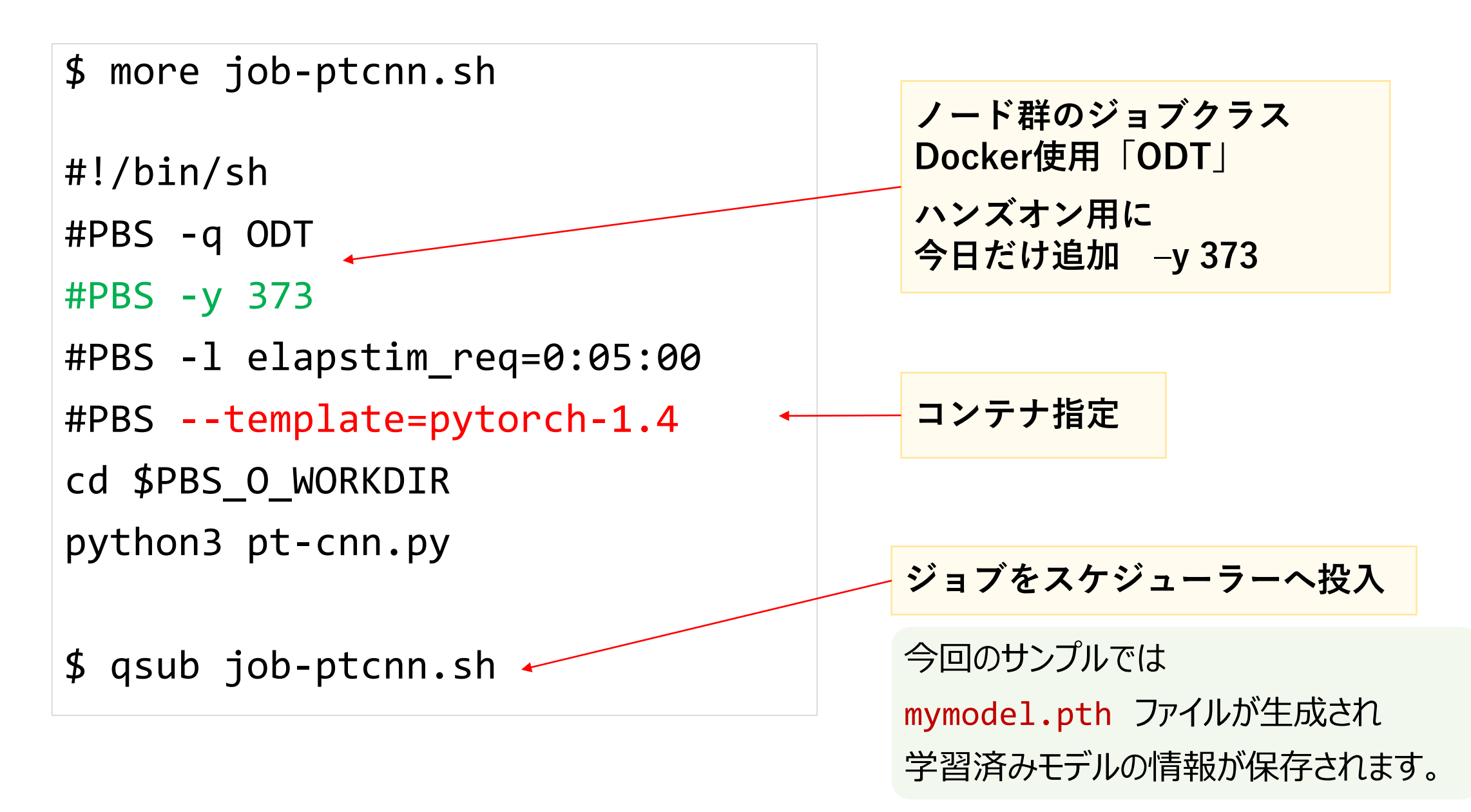

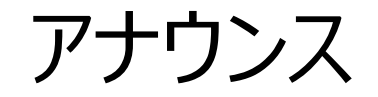

- ・自前のデータセット・コードをお持ちの方は実行してみてください。
- ・質問やコメントのある方は「チャット」、また講習後はメールでお受けします。
- ・1週間計算機を無料でご利用いただけます。
- 講習後に計算機を使用するさい、ジョブスクリプトの修正が必要です
  - #PBS -y 373 の行を削除